## Nastavení automatického podpisu

- po přihlášení ve vrchním menu vybereme Ozubené kolo, tam nabídku Preferences a tam polužku Pošta
- ve vybrané nabídce vybereme Osobní informace
- Vámi libovolný podpis vložíme do políčka Váš podpis
- POZOR!!! Váš podpis se ve vytvářené nové zpávě nezobrazuje. Podpis se zobrazí až příjemci zpávy.

| 0                | GUMMIL                                  | Poita 🕶            | Kalendil 🕶        | Kontakty 💌            | (koly •        | Forninky •        | 0mmi <del>v</del> |
|------------------|-----------------------------------------|--------------------|-------------------|-----------------------|----------------|-------------------|-------------------|
| 13.3.2017        |                                         | _                  |                   |                       |                |                   |                   |
| reference        | es for Posta                            |                    |                   |                       |                |                   |                   |
| ni indoa         | formace                                 |                    |                   |                       |                |                   |                   |
| /alle implicite  | n' identita                             |                    |                   |                       |                |                   |                   |
| Implicite/ ide   | entita 🗠                                |                    |                   |                       |                |                   |                   |
| Alberte i de Alb | tu, Kterou si přejelo zr                | what:              |                   |                       |                |                   |                   |
| Implicitní i de  | entita 🗠                                |                    |                   |                       |                |                   |                   |
| Smatat           |                                         |                    |                   |                       |                |                   |                   |
| lázev identity   | ĸ                                       |                    |                   |                       |                |                   |                   |
| Implicitni ide   | 6004                                    |                    |                   |                       |                |                   |                   |
| /ste celé jmé    | éno:                                    |                    |                   |                       |                |                   |                   |
| Jan Chmela       | l i i i i i i i i i i i i i i i i i i i |                    |                   |                       |                |                   |                   |
| ų́itusi 4000     | ia pro posôti s toute re                | lentites.c         |                   |                       |                |                   |                   |
| chmele@opt       | fisiku roz.                             |                    |                   |                       |                |                   |                   |
| /jchezi umiet    | tênî pro pouditî ve vîast               | teosti location-av | kare (mistri povê | domi).                |                |                   |                   |
| Adhesis, ma ità  | erou se maji zasilat ot                 | spoviidi na Valle  | e-maily (hepoxin  | ni)                   |                |                   |                   |
| tale atomy a     | necessies destroyed                     | u admes ea Ne      | heat a            |                       |                |                   |                   |
|                  |                                         |                    |                   |                       |                |                   |                   |
|                  |                                         |                    |                   |                       |                |                   |                   |
|                  |                                         |                    |                   |                       |                |                   |                   |
|                  |                                         |                    |                   |                       |                | 1.1               |                   |
| Employed adh     | eay patrici teto identiti               | (hepovine), sk     | uffe každou edhe  | u ne nový Nidek)      |                |                   |                   |
|                  |                                         |                    |                   |                       |                |                   |                   |
|                  |                                         |                    |                   |                       |                |                   |                   |
|                  |                                         |                    |                   |                       |                |                   |                   |
| Frank and        | ess na iderií ce tudos                  | and the stands     | topie (BCC) všed  | tarác (teopular       | el visite kafa | in Maridau na nos | d Alaman          |
|                  |                                         |                    |                   | and the second second |                |                   | 0.0000            |
|                  |                                         |                    |                   |                       |                |                   |                   |
|                  |                                         |                    |                   |                       |                |                   |                   |
|                  |                                         |                    |                   |                       |                |                   |                   |
| /MB podpia:      |                                         |                    |                   |                       |                |                   |                   |
| Text Velich      | o potpisu.                              |                    |                   |                       |                |                   |                   |
|                  |                                         |                    |                   |                       |                |                   |                   |
|                  |                                         |                    |                   |                       |                |                   |                   |
|                  |                                         |                    |                   |                       |                |                   |                   |

From: https://uit.opf.slu.cz/ - Ústav informačních technologií

Permanent link: https://uit.opf.slu.cz/horde:podpis?rev=1397631400

Last update: 2014/04/16 06:56

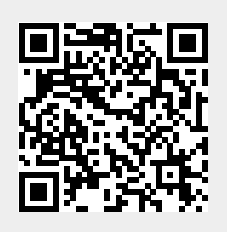

1/1